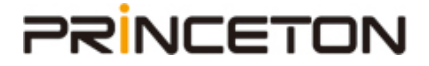

# Transporter<a href="mailto:fmmlillo:@mmlillo:monospic-color:blue">fmmlillo:@mmlillo:@mmlillo:

## PRINCETON

デフォルト設定では、[ユーザーの追加/削除]画面で、あなたのアカウントを他の方が検索で きる設定となっています。他の人が検索できないようにしたい場合はこのガイドに沿って 設定をします。

#### 管理画面の表示

TransporterDesktop メニューの[Management Website]をクリックします。

| Transporter Folder                                                                                                    |   | α                     |
|----------------------------------------------------------------------------------------------------|---|-----------------------|
| Desktop Activity<br>Scanning For Changes                                                                                                    | • | Ц                     |
| Transporter Activity<br>No Activity                                                                                                    | • | Ω.                    |
| Transporters                                                                                                    | ٠ | Q                     |
| Shared Folders                                                                                                    | , | л<br>Ц                |
| Management Website                                                                                                    |   | Z                     |
| Provide the second second seco | ٠ | 2                     |
| 🖙 Exit                                                                                                    |   | www.connecteddata.com |

管理画面が表示されます。(ログインしていない場合はログインが必要です。)

| BFORIER                         |                                                                               | 1                                                                             | marra [                                                                             | 05791           |
|---------------------------------|-------------------------------------------------------------------------------|-------------------------------------------------------------------------------|-------------------------------------------------------------------------------------|-----------------|
| Transporter の管理                 |                                                                               |                                                                               | O Transporte                                                                        | すの請求            |
| ▼ お使いの Transporter (1 音計)       |                                                                               |                                                                               |                                                                                     |                 |
| A fore_officier 所有の Transporter | Transporter OK                                                                | 903.7 ca 😒                                                                    | 111×5                                                                               | ٠               |
|                                 |                                                                               |                                                                               |                                                                                     |                 |
|                                 |                                                                               |                                                                               |                                                                                     |                 |
|                                 |                                                                               |                                                                               |                                                                                     |                 |
|                                 |                                                                               |                                                                               |                                                                                     |                 |
|                                 |                                                                               |                                                                               |                                                                                     |                 |
|                                 | Transporter の管理<br>▼ お使いの Transporter (1 含計)<br>▲ trac_stricts所有の Transporter | Transporter の管理<br>▼ お使いの Transporter (1 含計)<br>▲ まっね_ かたい 所有の Transporter OK | Transporter の管理<br>・ お使いの Transporter (1 含計)   よやたいの所有の Transporter OK 905.7 ce 328 | Transporter の管理 |

## PRINCETON

#### 設定

管理画面右上の赤枠部分をクリックします。

|                      | SPORTER                      |                | 1          | APPRIL 1    | D7791  |
|----------------------|------------------------------|----------------|------------|-------------|--------|
|                      | Transporter の管理              |                |            | O Transport | er の諸宋 |
|                      | ▼ お使いの Transporter (1 合計)    |                |            |             |        |
| 52                   | ▲ kno_philipp所有の Transporter | Transporter OK | 903.7 cs 🕸 | III×5       | ٠      |
| 0                    |                              |                |            |             |        |
| 0                    |                              |                |            |             |        |
| デスクトッ                |                              |                |            |             |        |
| プとモバ<br>イルノフト<br>ウェア |                              |                |            |             |        |
| 141                  |                              |                |            |             |        |
|                      |                              |                |            |             |        |

[アカウントの設定]ボタン(赤枠)をクリックします。

|                               | Pulk_2stellow r de calast                                                                                         | ▲ 体験の更新 ■メールの管理 メアカウントの設定 ■バスワードの変更                                                        |
|-------------------------------|----------------------------------------------------------------------------------------------------|--------------------------------------------------------------------------------------------|
| • 4 0 0                       | あた <u>す。の情報</u><br>Data_Solution Princeton<br>プライマリーをメール:<br>さい、したールオーでon_wije<br>世所:<br>通り<br>がすべ、都道府県 参先番号<br>調 | <u>アカウントの状態</u><br>マイフォルダー:<br>1共有フォルダー<br>他のユーザーの共有フォルダー:<br>0共有フォルダー<br>データの合計量:<br>0 MB |
| デスクトッ<br>ブとモバ<br>イルソフト<br>ウェア |                                                                                                    |                                                                                            |

赤枠内をクリックし、チェックを外します。

| アカウントの設定                                         | × |
|--------------------------------------------------|---|
| 下記のオブションはアカウントのグローバル設定です。                        |   |
| ☑ あなたの名前は検索可能です                                  |   |
| <ul> <li>コンピューターに保管された新しい共有フォ<br/>ルダー</li> </ul> |   |
| Additional Domains to Include in User Searches   |   |
|                                                  |   |
| アカウント画像                                          |   |
| ● None ○ Social ○ Gravatars ○ Upload             |   |
|                                                  |   |
|                                                  |   |
| 取り消す 提出す                                         | 3 |

### PRINCETON

[提出する]ボタン(赤枠)をクリックします。

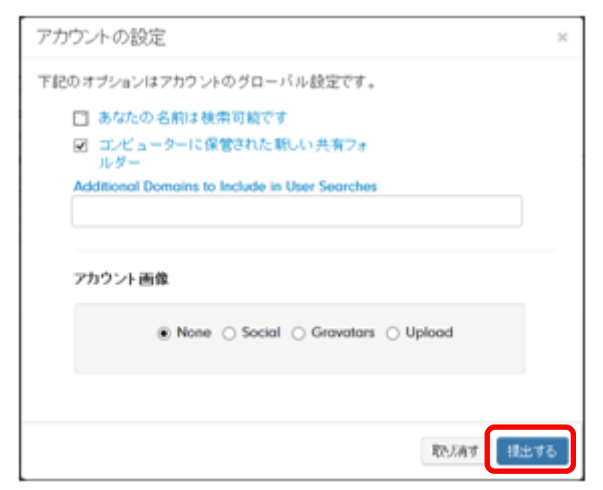

これで、[ユーザーの追加/削除]画面では検索できなくなり、メールアドレスを入力しないと 共有フォルダーへの招待が出来なくなります。